## Eメールセキュリティアプライアンス(ESA)での 証明書の再初期化

| 内容                    |  |
|-----------------------|--|
| <u>はじめに</u>           |  |
| <u>ESAでの証明書の更新</u>    |  |
| <u>GUIを使用した証明書の更新</u> |  |
| <u>CLIを使用した証明書の更新</u> |  |
| <u>関連情報</u>           |  |

## はじめに

このドキュメントでは、Cisco E メール セキュリティ アプライアンス(ESA)の期限切れ証明書 を更新する方法について説明します。

## ESAでの証明書の更新

ESAで期限切れの証明書(または間もなく期限切れになる証明書)がある場合は、現在の証明書 を更新するだけで済みます。

- 1. 証明書署名要求(CSR)ファイルをダウンロードします。
- 2. CSRファイルを認証局(CA)に提供し、プライバシー強化メール(PEM)(X.509)署名付き証明 書を要求します。
- 上記のセクションで説明されている方法のいずれかを使用して、現在の証明書を更新します。

GUIを使用した証明書の更新

◇ 注:これらの手順では、証明書が作成され、送信され、ESA設定にコミットされていること を前提としています。新しい証明書を作成する場合は、CSRをダウンロードする前に、必 ず証明書をアプライアンスに送信して保存してください。

開始するには、に移動します。Network > Certificates アプライアンスのGUIから実行します。証明書を 開き、次の図に示すリンクからCSRファイルをダウンロードします。ESAがクラスタのメンバで ある場合、他のクラスタメンバ証明書を確認し、各マシンで同じ方法を使用する必要があります 。この方法では、秘密キーはESAに残ります。最後に、CAによって署名された証明書を取得しま す。

ランダム データの例は次のとおりです。

| (Province): | NC                                                                                                    |
|-------------|----------------------------------------------------------------------------------------------------|
| Country:    | US                                                                                                    |
| Issued By:  | Common Name (CN): tarheel.rtp<br>Organization (O): Cisco Systems Inc<br>Organizational Unit (OU): RTP TAC<br>Issued On: Jul 25 02:27:49 2013 GMT<br>Expires On: Jul 25 02:27:49 2015 GMT<br>If you would like a globally recognized signed certificate: 1. Download Certificate Signing Request,<br>2. Submit this to a certificate authority, 3. Once you receive the signed certificate, upload it below.<br>Download Certificate Signing Request<br>Upload Signed Certificate:<br>Browse No file selected.<br>Uploading a new certificate will overwrite the existing certificate. |
| (optional): | Upload intermediate certificates if applicable.                                                                                                    |

- 1. 前の図に示すように、CSRファイルをローカルコンピュータにダウンロードします。
- 2. CSRファイルをCAに提供し、 X.509 フォーマットされた証明書。
- 3. PEMファイルを受信したら、「Upload Signed Certificate」セクションを使用して証明書を インポートします。また、オプションのセクションで中間証明書(利用可能な場合)をアッ プロードします。
- 4. 変更を送信し、保存します。
- 5. 証明書のメインページに戻ります(Network > Certificates をGUIから呼び出します)。
- 6. 新しい有効期限が表示され、証明書がVALID/ACTIVEと表示されていることを確認します。 7. 変更を送信し、保存します。

CLIを使用した証明書の更新

CLIを使用して証明書を更新することもできます。プロンプトは質問/解答の形式であるため、この方法はより直感的に見えます。

ランダム データの例は次のとおりです。

<#root>

myexample.com>

certconfig

Choose the operation you want to perform: - CERTIFICATE - Import, Create a request, Edit or Remove Certificate Profiles - CERTAUTHORITY - Manage System and Customized Authorities - CRL - Manage Certificate Revocation Lists []> certificate

| Name                 | Common Name | Issued By | Status | Remaining |  |  |  |
|----------------------|-------------|-----------|--------|-----------|--|--|--|
| List of Certificates |             |           |        |           |  |  |  |

tarheel.r myexample.com myexample.com 327 days Active Valid 3248 days test test test Demo Cisco Appliance Demo Cisco Appliance Demo Active 1570 days Choose the operation you want to perform: IMPORT - Import a certificate from a local PKCS#12 file PASTE - Paste a certificate into the CLI - NEW - Create a self-signed certificate and CSR - EDIT - Update certificate or view the signing request - EXPORT - Export a certificate - DELETE - Remove a certificate - PRINT - View certificates assigned to services []> edit 1. [myexample.com] C=US,CN=myexample.com,L=RTP,O=Cisco Inc.,ST=NC,OU=TAC 2. [test] C=US,CN=test,L=yanceyville,O=test,ST=NC,OU=another test Select the certificate profile you wish to edit: []> 1 Would you like to update the existing public certificate? [N]> y Paste public certificate in PEM format (end with '.'): ----BEGIN CERTIFICATE-----FR3X1Vd6h3cMPWNgHAeWGY1cMKMr5n2M3L9 DdeLZ00D0ekCqTxG70D8tFfJzgvhEQwVDj0zRjUk9yjmoeLx8GNgm4gB6v2QPm+f ajNHbf91KRUFy9AHyMRsa+DmpWcvzvFiyP28vSxAUIT3WMGJwwMxRcXOB/jF5V66 8caFN0A7tDyUt/6YCW1KFeuCHa0GBRgFFp71Frsh5uZq1C70wE07cZP5Mm3AWjds 3ZDvi/oJBn5nCR8HuvkDVN06z9NVIE06gP564n6RAgMBAAEwDQYJKoZIhvcNAQEF BQADggEBAA/BTYiw+0wAh1q3z1yfW6oVyx03/bGEdeT0TE8U3naBBKM/Niu8zAwK 7yS4tkWK3b96HK98IKWuxOVSYOEivW8EUWSalK/2zsLEp5/iuZ/eAfdsHrJdQKn3 H541MuowGaQc6NGtLjIfFet5pQ7w7R44z+4oSWXYsT9FLH78/w5DdLf6Rk696c1p hb9U91q7SnKvDrwLZ6i4Sn0TA6b1/z0p9DuvVSwWTNEHcn3kCbmbFpsD2Hd6EWKD 70zXapUp6/xG79pc2gFXHfg0RcmsozcmHPCjXjnL40jpUExonSjffB3HhSKDqjhf AOuN6Psgar9yz8M/B3ego34Nq3a1/F4= -----END CERTIFICATE-----C=US,CN=myexample.com,L=RTP,O=Cisco Inc.,ST=NC,OU=TAC Do you want to add an intermediate certificate? [N]> Y Paste intermediate certificate in PEM format (end with '.'): [Removed for simplicity] Do you want to add another intermediate certificate? [N]> Would you like to remove an intermediate certificate? [N]> Do you want to view the CSR? [Y]> ----BEGIN CERTIFICATE REQUEST----MIICpjCCAY4CAQAwYTELMAkGA1UEBhMCVVMxFDASBqNVBAMTC3Rhcmh1ZWwucnRw MQwwCgYDVQQHEwNSVFAxEzARBgNVBAoTCkNpc2NvIE1uYy4xCzAJBgNVBAgTAk5D MQwwCgYDVQQLEwNUQUMwggEiMA0GCSqGSIb3DQEBAQUAA4IBDwAwggEKAoIBAQC5 gnqxG/GgDsxf0B7iWpNkCZpedKC5Qj5Up0EuMMx/0sAUXUNb1JNktGMmW7dq6p9Z 4zAofRMgQFR3X1Vd6h3cMPWNgHAeWGY1cMKMr5n2M3L9DdeLZ00D0ekCqTxG70D8 tFfJzgvhEQwVDj0zRjUk9yjmoeLx8GNgm4gB6v2QPm+fajNHbf91KRUFy9AHyMRs a+DmpWcvzvFiyP28vSxAUIT3WMGJwwMxRcXOB/jF5V668caFN0A7tDyUt/6YCW1K FeuCHaOGBRgFFp71Frsh5uZq1C70wE07cZP5Mm3AWjds3ZDvi/oJBn5nCR8HuvkD VNO6z9NVIE06gP564n6RAgMBAAGgADANBgkqhkiG9w0BAQUFAAOCAQEAOpN8fD+H Wa7n+XTwAb1jyC7yrjp9Llo8bc6Viy4bolrS15DxqAkvTCqssK+xhAScX2j9hxq2 pHBp8D5wMEmSUR39Jw77HRWNKH1tUauIJUc3wE0eZ3b6pOUJA1NQenMBZJby7Hgw

OwV9X42JmDfwNBpWUW+rEyZHmON9AATdgxmpFGvKIeiOM+fA0BKNxc7pOMMdcaBw cQr/+bSfF3dwR8q8FAwS51RJ2cMQGpTZ2sLD54GbudpJqYUvjky1sYcn2USqupFn WbhzArh0AQiSxolI+B6pgk/GE+50fNAB0lIVqAYzzG41V76p17soBp6mXr7dxOGL YM21mN12Rq3BkQ== ----END CERTIFICATE REQUEST----List of Certificates Issued By Name Common Name Status Remaining \_\_\_\_\_ myexample.comMyexample.comActive327testtestValid3248daysCisco Appliance DemoCisco Appliance DemoActive1570days 327 days tarheel.r myexample.com test test Demo Choose the operation you want to perform: - IMPORT - Import a certificate from a local PKCS#12 file - PASTE - Paste a certificate into the CLI - NEW - Create a self-signed certificate and CSR - EDIT - Update certificate or view the signing request - EXPORT - Export a certificate - DELETE - Remove a certificate - PRINT - View certificates assigned to services []> Choose the operation you want to perform:

CERTIFICATE - Import, Create a request, Edit or Remove Certificate Profiles
CERTAUTHORITY - Manage System and Customized Authorities
CRL - Manage Certificate Revocation Lists
[]>

```
>
```

commit

## 関連情報

- ESA 証明書のインストール要件
- <u>ESA での CLI を使用した SSL 証明書のインストール</u>
- <u>Cisco ESA/GUI への新しい PKCS#12 証明書の追加/インポート</u>
- <u>テクニカル サポートとドキュメント Cisco Systems</u>

翻訳について

シスコは世界中のユーザにそれぞれの言語でサポート コンテンツを提供するために、機械と人に よる翻訳を組み合わせて、本ドキュメントを翻訳しています。ただし、最高度の機械翻訳であっ ても、専門家による翻訳のような正確性は確保されません。シスコは、これら翻訳の正確性につ いて法的責任を負いません。原典である英語版(リンクからアクセス可能)もあわせて参照する ことを推奨します。